# emocha Health®

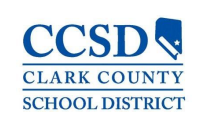

# Employee User Guide for emocha Web Kiosk

September 2021

# **Getting Started**

Employees and visitors register themselves via the web-based portal, which can be accessed either in advance of a visit, or at points of entry to a facility. This web-based check-in form is accessible on any device or desktop computer which can access the internet.

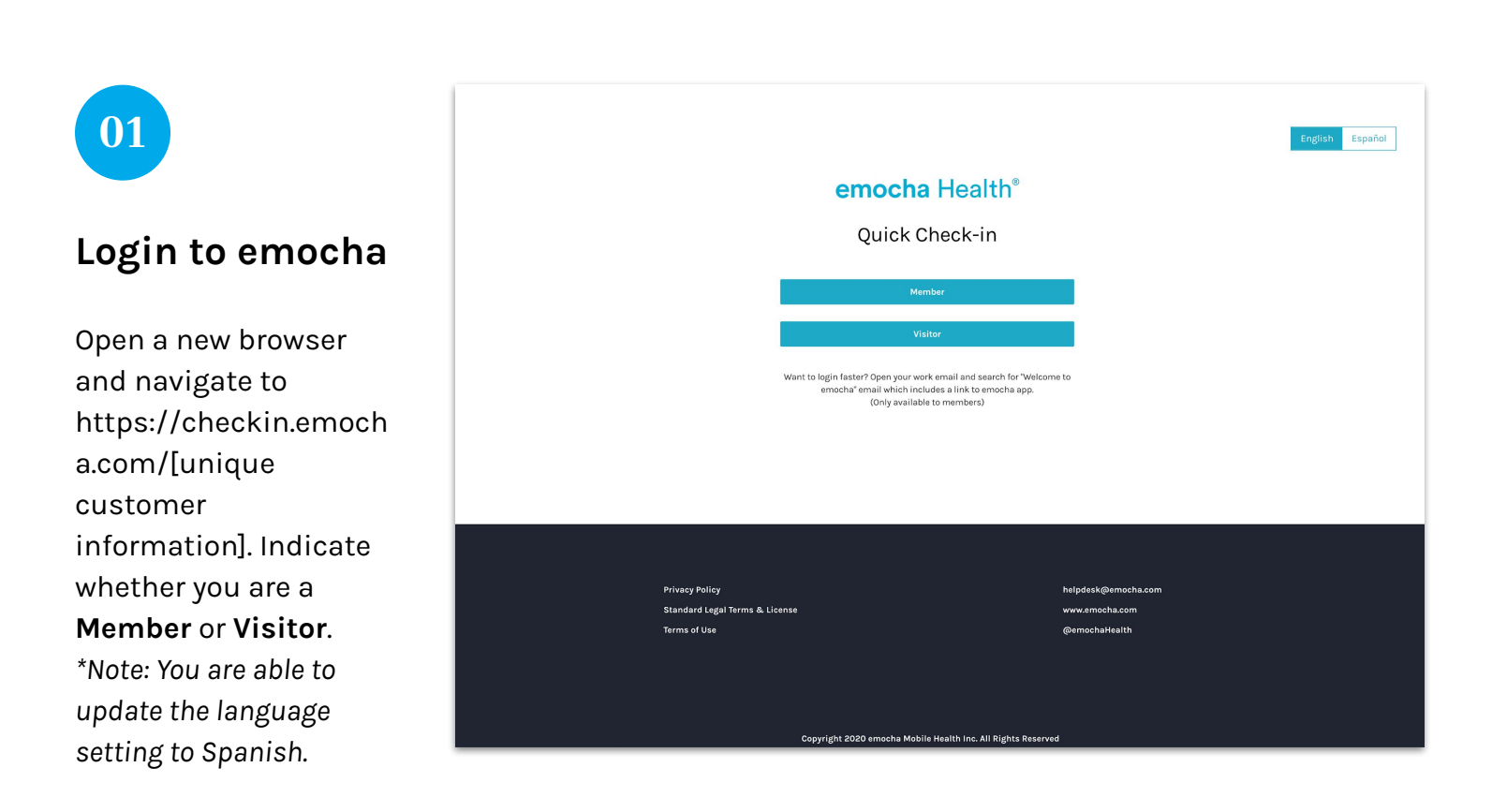

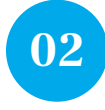

# Enter basic information

Enter your Email Address or your Member ID, First and Last Name, and Institutional Affiliation, which relates to the site of the workplace you are entering for the day. Click "Next." \*Note: Visitors have an option to add a Phone Number.

| emocha Health®<br>Quick Check-in                                                  |
|-----------------------------------------------------------------------------------|
| Basic Information                                                                 |
| Employee ID                                                                       |
| Jdo#23                                                                            |
| First Name                                                                        |
| Jane                                                                              |
| Last Name                                                                         |
| Doe                                                                               |
| Institutional Affiliation                                                         |
| Site A V                                                                          |
| Next                                                                              |
|                                                                                   |
| helpdesk@emocha.com<br>Coovidb 2020 annocha Mobile Matilh Jon All Biddte Berganad |

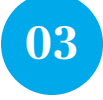

### Enter verification code

If prompted, enter the unique verification code that was sent via SMS and/or email.

If you have not receive the code, click "Resend Code" to have the code resent.

Click "Next" to continue your check-in.

| emocha Health <sup>®</sup>                      |  |
|-------------------------------------------------|--|
| Quick Check-in                                  |  |
|                                                 |  |
|                                                 |  |
|                                                 |  |
| Please enter the code sent to your email/phone. |  |
| Enter Gode                                      |  |
| •••••                                           |  |
| Resend code                                     |  |
|                                                 |  |
| Next                                            |  |
|                                                 |  |
|                                                 |  |
|                                                 |  |
|                                                 |  |
|                                                 |  |
|                                                 |  |
|                                                 |  |
| helpdesk@emocha.com                             |  |

# **Check-in Workflow**

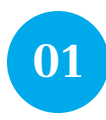

Choose an action

Indicate whether you would like to complete a Check-In or Record Vaccination.

|                                      | emocha Hoali       | њ®                              |
|--------------------------------------|--------------------|---------------------------------|
|                                      | entocha near       |                                 |
|                                      | Quick Check-ir     | 1                               |
|                                      |                    |                                 |
|                                      | Check-In           |                                 |
|                                      |                    |                                 |
|                                      | Record Vaccination |                                 |
|                                      |                    |                                 |
|                                      |                    |                                 |
|                                      |                    |                                 |
|                                      |                    |                                 |
| Privacy Policy                       |                    | helpdesk@emocha.com             |
| Standard Legal Terms<br>Terms of Use | & License          | www.emocha.com<br>@emochaHealth |
|                                      |                    |                                 |

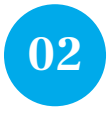

## Accept Terms of Use

Read and accept emocha's Terms and Conditions. \*Note: All data submitted to emocha's HIPAA-secure platform will only be viewed and accessible by emocha's public health monitoring team, and is subject to legal requirements surrounding Protected Health Information.

You can also send these terms to your email.

#### emocha Health®

#### Terms of Use & Privacy Policy

In order to be eligible to use emocha, you must first read, acknowledge, and agree to our Terms of Use and Privacy Policy(KOT). By creating an account and/or using the emocha platform, you are agreeing to comply with and by bound by these policies. You also acknowledge and understand that morcha will share the information you share on the App with your employer organization for purposes of maintains a sale workplace. If you do not agree with these terms, do not create an account or use our rearices.

#### Terms of Use

You should carefully read the following Terms of Use (the "Terms") before using emocha. By using the Service (defined in the Terms of Use), you are consenting to be bound by and are becoming a party to these Terms. If you do not agree to the Terms, do not download or use the Service.

Any information that emocha collects through your use of the Service is subject to the emocha Privacy Policy, which is part of these Terms.

By continuing to use the Service, you agree as follows:

1. You are at least 18 years old or have been legally emancipated;

You understand and intend that this Agreement is a legally binding agreement and the equivalent of a signed, written contract;

#### Privacy Policy

Introduction emocha Mobile Health Inc., a Delaware corporation ("emocha" or "Company" or "We"), respects your privacy and is committed to protecting it through our compliance with this Privacy Policy. This Policy describes how emoch tracts presonal information: a pagible to information are collect on our Website and App where it is posted. Read this Policy to learn about what we do and your choices. We value the privacy of our users and visions and make ta privacy Policy is incorporated into and is subject to emocha's Tearno to Use. Terms and claimed in this policy are direct in the Terms of Use. This Privacy Policy applies to information we collect on the Website and App.

• In e-mail, text and other electronic messages between you and the Website or App.

Through mobile and desktop applications you download from the Website or App, which provide

I have read, understand, and agree to the emocha Terms of Use & Privacy Policy.

I agree to allow emocha to share my information with my employer organization

See emocha's Terms of Use and Privacy Policy.

Click here to receive an email with a copy of Terms of Use & Privacy Policy.

helpdesk@emocha.com Copyright 2020 emocha Mobile Health Inc. All Rights Reserved

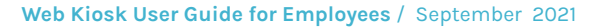

| emocha Health <sup>®</sup>                                   |
|--------------------------------------------------------------|
|                                                              |
| Quick Check-in                                               |
|                                                              |
|                                                              |
|                                                              |
|                                                              |
| Symptoms                                                     |
|                                                              |
| Are you experiencing any of the following?                   |
| □ None                                                       |
| Ever or chills                                               |
| 🖾 Cough                                                      |
| Shortness of breath or difficulty breathing                  |
| E Fatigue                                                    |
| Muscle or body aches                                         |
| Headache                                                     |
| New loss of taste or smell                                   |
|                                                              |
|                                                              |
|                                                              |
|                                                              |
| Back Next                                                    |
|                                                              |
|                                                              |
| helpdesk@emacha.com                                          |
|                                                              |
| Copyright 2020 emocha Mobile Health Inc. All Rights Reserved |

03

Symptoms

Reporting

that you are experiencing or

are currently experiencing no

symptoms.

Select all symptoms

choose "None" if you

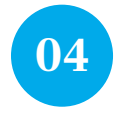

## Exposure Information

If you have come into close contact with someone with a laboratory-confirmed COVID-19 diagnosis in 10 days prior to your check-in, answer "Yes" and provide a date for your exposure.

| - | emocha Health <sup>®</sup><br>Quick Check-in                                                                                                    |
|---|----------------------------------------------------------------------------------------------------|
|   | COVID-19 exposure<br>Have you come into close contact with someone who has a<br>laboratory-confirmed COVID-19 diagnosis in the past 10 days?<br>Ves<br>© No |
|   | Back Next                                                                                                    |
|   | heipdesk@emocha.com<br>Copyright 2020 emocha Mobile Health Inc. All Rights Reserved                                                                         |

If you responded "Yes" to the COVID-19 exposure question, select the date you were exposed.

| emocha Health <sup>®</sup><br>Quick Check-in                                                                                                    |
|----------------------------------------------------------------------------------------------------|
| Enter exposure date                                                                                                    |
| Oct 2020         Su         Mo         Tu         Y         Su           89         90         91         1         2         3         4           5         6         7         10         9         00         11           10         13         14         16         16         11           10         10         10         11         12         14           10         10         12         23         44         25           28         29         10         1         2         25           28         29         20         1         2         2 |
| Back Nast                                                                                                    |
| helpdesk@emocha.com<br>Copyright 2020 emocha Mobile Health Inc. All Rights Reserved                                                                                                    |

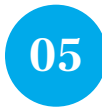

## COVID-19 Testing Information

If you have received a COVID-19 positive test result between your previous check-in and your current check-in, answer "Yes" and provide the date of your positive test.

| - | emocha Health <sup>®</sup><br>Quick Check-in                                        |
|---|-------------------------------------------------------------------------------------|
|   | COVID-19 Test Status                                                                |
|   | Have you tested positive for COVID-19 since your last check-in?                     |
|   | ⊖ Yes<br>● No                                                                       |
|   | Back Next                                                                           |
|   | helpdssk@emocha.com<br>Copyright 2020 emocha Mobile Health Inc. All Rights Reserved |

If you responded "Yes" to the COVID-19 testing question, select the date you were tested.

| emocha Health®<br>Quick Check-in                                                                                                    |  |
|----------------------------------------------------------------------------------------------------|--|
| Enter test date                                                                                                    |  |
| MM/DD/YYYY           Ger 2020           Sur Me Tu Ne Tr         Fr         Sa           29 30 30         31         1         3         4           5         6         7         10         10         11           10         10         15         16         17         18           10         20         21         22         23         24         25           26         20         21         22         34         45         5         6         27         28         20         1         2 |  |
| Back Next                                                                                                    |  |
| helpdesk@emocha.com<br>Copyright 2020 emocha Mobile Health Inc. All Rights Reserved                                                                                                    |  |

| emocha Health®                                                                      |
|-------------------------------------------------------------------------------------|
| Quick Check-in                                                                      |
| Temperature                                                                         |
| Enter your temperature 98.6 % 0 I don't have a thermometer                          |
|                                                                                     |
| Back Next                                                                           |
|                                                                                     |
| helpdesk@emocha.com<br>Copyright 2020 emocha Mobile Health Inc. All Rights Reserved |

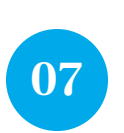

06

**Record your** 

Temperature

temperature or select "No Thermometer" if

available. \*Note: If you select "No Thermometer" you may be required to complete a temperature

screening by your employer when you

report to work.

Enter your

you have no thermometer

## Do you plan to be on-site?

Answer "Yes" or "No" to indicate whether or not you will be reporting to your worksite.

| emocha Health <sup>®</sup>                                   |
|--------------------------------------------------------------|
| Quick Check-in                                               |
|                                                              |
| Will you be (or were you)<br>on-site today?                  |
| ⊖ Yes<br>⊖ Ne                                                |
| Back Next                                                    |
|                                                              |
| helpdesk⊚emocha.com                                          |
| Copyright 2020 emocha Mobile Health Inc. All Rights Reserved |

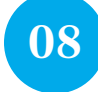

### View your Digital Badge

Upon completion of your check-in, you will receive a Badge that indicates whether or not you should proceed to work. Your responses to the questions in your daily check-in determine the color of your digital Badge, in accordance with guidelines set/policy outlined by your employer. \*Note: You are able to send this badge to yourself via SMS or email.

| <b>emocha Health®</b><br>Quick Check-in                  |
|----------------------------------------------------------|
| Check-in complete                                        |
| Thank you for checking in.  Send to mobile  Print  Print |
| Back Done                                                |

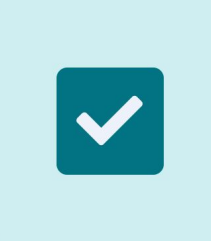

A Green Badge means you are cleared to report to work.

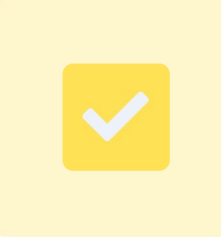

A Yellow Badge means you should not report to work.

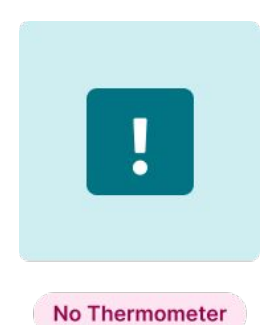

A Green Badge with "No Thermometer" displayed means you did not include a temperature in your check-in, but you are cleared to report to work.

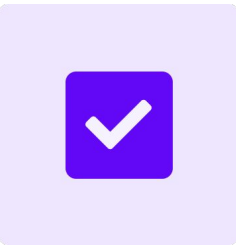

A Purple Badge means you are cleared to report to work and also that you have recorded your COVID-19 vaccination with emocha and your record has been accepted by CCSD Employee Health.

A Gray Badge means that you have not completed your daily check-in. You must complete a check-in to earn a digital badge prior to reporting to work.

# **Log Vaccination Status**

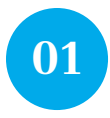

#### Message Prompt

You may receive an in-app message from us prompting you to log your vaccination status.

We may also nudge you via email.

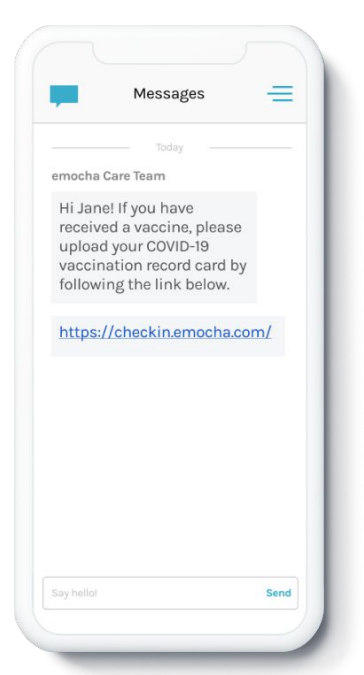

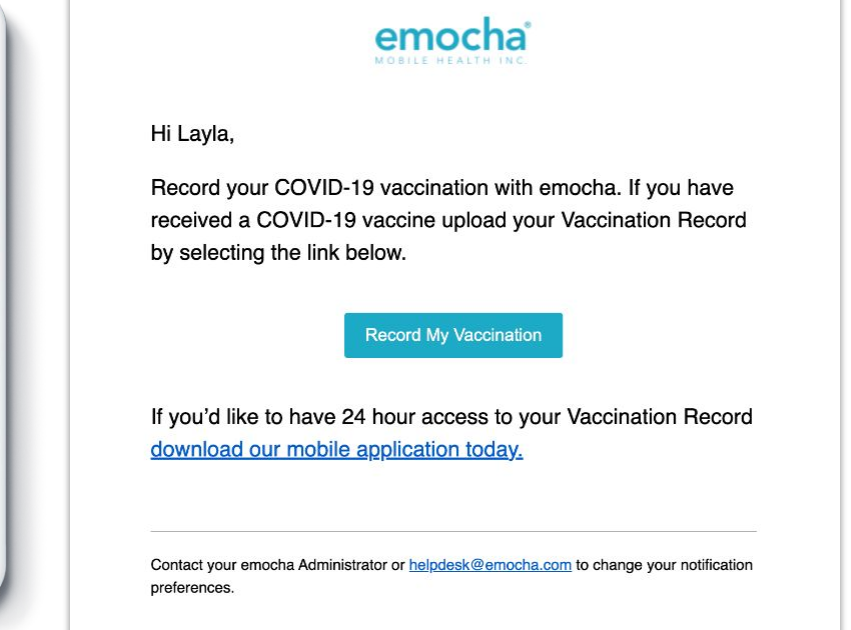

#### Second Dose Reminder

After you've uploaded dose 1 we'll remind you about your second dose 3 times.

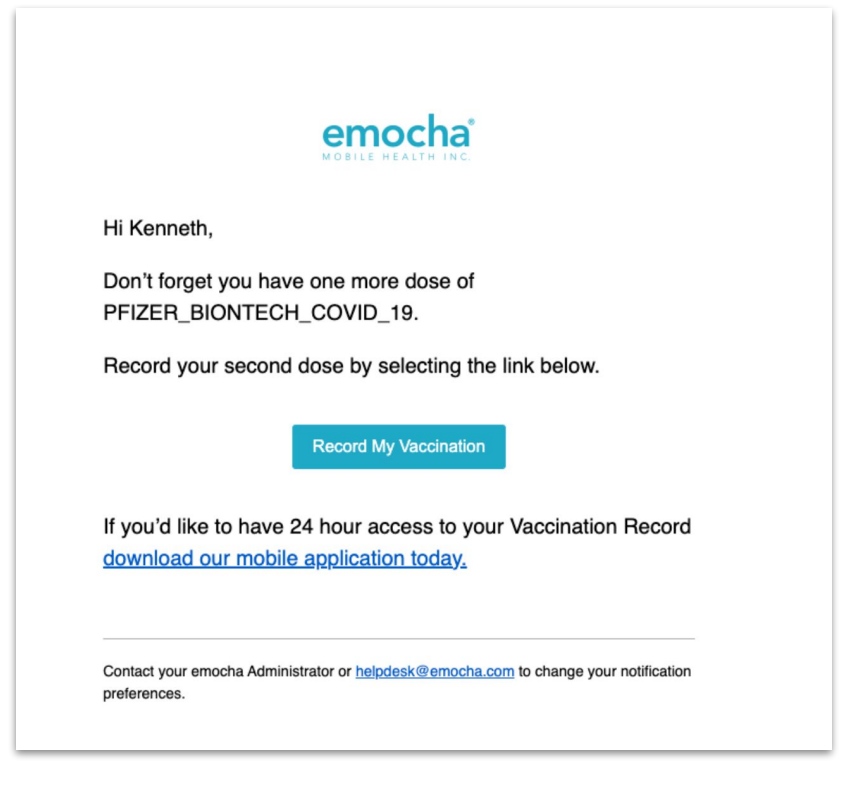

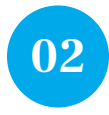

# Choose an action

Indicate whether you would like to complete a **Check-In** or **Record Vaccination**.

|                                                               | emocha Health®                                 |                   |
|---------------------------------------------------------------|------------------------------------------------|-------------------|
|                                                               | Quick Check-in                                 |                   |
|                                                               | Check-In                                       |                   |
|                                                               | Record Vaccination                             |                   |
|                                                               |                                                |                   |
|                                                               |                                                |                   |
| Privacy Policy<br>Standard Legal Terms & Lice<br>Terms of Use | helpdesk@er<br>inse www.anocha<br>@ernochatter | nocha.com<br>.com |

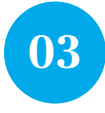

## Accept Terms of Use

Read and accept emocha's Terms and Conditions. \*Note: All data submitted to emocha's HIPAA-secure platform will only be viewed and accessible by emocha's public health monitoring team, and is subject to legal requirements surrounding Protected Health Information.

You can also send these terms to your email.

#### emocha Health®

#### Terms of Use & Privacy Policy

In order to be eligible to use encoha you must first read, acknowledge, and agree to our Terms of Use and Privacy Policy/Roll. By creating an accessment and/or wing the menche platform, you we agreeing to comply with and by bound by these policies. You also acknowledge and understand that enoche will share the information you share on the App with your employer organization for purposes of maintain a sele workplace. If you do na gave with these terms, do not create an account or use our tervices.

#### Terms of Use

You should carefully read the following Terms of Use (the "Terms") before using emocha. By using the Service (defined in the Terms of Use), you are consenting to be bound by and are becoming a party to these Terms. If you do not agree to the Terms, do not download or use the Service.

Any information that emocha collects through your use of the Service is subject to the emocha Privacy Policy, which is part of these Terms.

By continuing to use the Service, you agree as follows:

1. You are at least 18 years old or have been legally emancipated;

2. You understand and intend that this Agreement is a legally binding agreement and the equivalent of a signed, written contract;

#### Privacy Policy

#### Introduction

emocha Mobile Health Inc., a Delaware corporation ("emocha" or "Company" or "We"), respects your privacy and is committed to protecting if through our compliance with this Privacy Policy. This Policy describes how emouth transte parsonal information it, applies to information we collect on our Weblie and App where It is posted. Read this Policy to learn about what we do and your choices. We value the privacy of our users and visions and make It a policy to protect any personally identifiable information that we collect, use, or disclose. This Privacy Policy is incorporated into and is subject to emochar's Temer of Las Terms and definied in the policy are defined in the Terms of Use. This Privacy Policy applies to information we collect on the Website and App.

In e-mail, text and other electronic messages between you and the Website or App.
 Through mobile and deskton annihilations you download from the Website or App which provide

- I have read, understand, and agree to the emocha Terms of Use & Privacy Policy.
- I have read, understand, and agree to the emotion terms of use & invect poincy.
   I agree to allow emocha to share my information with my employer organization

See emocha's Terms of Use and Privacy Policy.

Click here to receive an email with a copy of Terms of Use & Privacy Policy.

helpdesk@emocha.com Copyright 2020 emocha Mobile Health Inc. All Rights Reserved

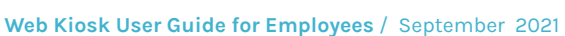

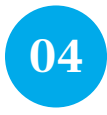

## Enter Vaccination Information

Enter all required information - whether or not you will be vaccinated, dose number and date of the vaccine dose you are uploading, and the type of vaccine received. Click "Next" once you have entered your vaccination information. \*Note: Your answers should reflect what is indicated on your vaccination record.

| Vaccination Information             |
|-------------------------------------|
| Have You Been Vaccinated?           |
| Yes     No     Ishere not to record |
| Which Dose Are You Recording?       |
| Dose 1: Vaccination Date            |
| MM/DD/YYYY                          |
| Dose 2: Vaccination Date            |
| MM/DD/YYYY                          |
| Back Next                           |
|                                     |

| Have You Been Vaccinated?     |      |
|-------------------------------|------|
| Yes                           | -    |
| Vaccination Type              |      |
| Pfizer-BioNTech COVID-19      | •    |
| Which Dose Are You Recording? |      |
| O Dose 1                      |      |
| O Dose 2                      |      |
| O Doses 1 and 2               |      |
| Dose 2: Vaccination Date      |      |
| MM/DD/YYYY                    |      |
| Back                          | Next |
|                               |      |

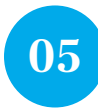

## Upload Image of Vaccine Record

Click into the gray square to upload an image of your vaccine record. Once you have selected the file you wish to upload, you should see the name of the file displayed at the bottom of the gray square. Tap "Save and Done." \*Note: The uploaded file must be a PDF, PNG, or JPEG.

| <b>emocha</b> Health <sup>®</sup>                            |  |
|--------------------------------------------------------------|--|
|                                                              |  |
| Upload Vaccination Record                                    |  |
| Please upload an image or PDF of your vaccine record card    |  |
| Dose 1 and 2/2.                                              |  |
| Maximum upload file size: 10MB                               |  |
| 6                                                            |  |
| Drag and drop some files here, or click to select files      |  |
| Save And Done                                                |  |
|                                                              |  |
| helpdesk@emocha.com                                          |  |
| Copyright 2020 emocha Mobile Health Inc. All Rights Reserved |  |

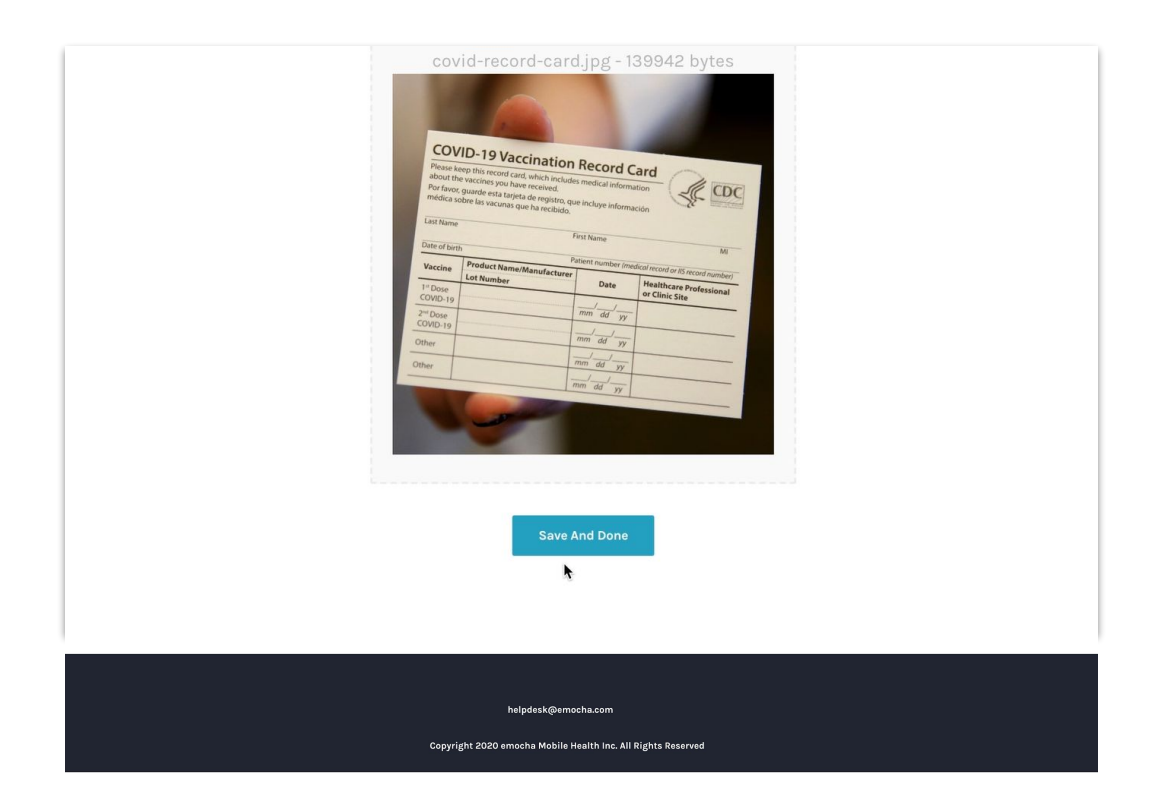

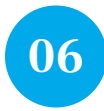

# How to view once uploaded

Records are only viewable in the emocha App. Please reference mobile app guide for instructions on how to view your record, download the emocha app and create an account. \*Note: If you already have the emocha app, access your vaccine record by selecting Menu icon, then "Resources", then "Vaccination Record."

| emocha Health®                                                                                                    |
|----------------------------------------------------------------------------------------------------|
| Upload Successful!                                                                                                    |
| Thank you for keeping everyone and yourself safe.<br>You have successfully uploaded all your Pfizer-<br>BioNTech COVID-19 Vaccination Records |
| For easier check-ins <u>download the emocha app!</u>                                                                                          |
| Done *A user will be navigated to this screen if they select "No" or "I do not want to respond"                                               |
| helpdask@ernicha.com                                                                                                    |
| Copyright 2020 emocha Mobile Health Inc. All Rights Reserved                                                                                  |